# MEDION®

# USB Graphics Pad MEDION<sup>®</sup> LIFE<sup>®</sup> P82018 (MD 86635)

Instruction Manual

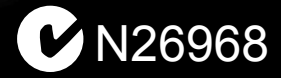

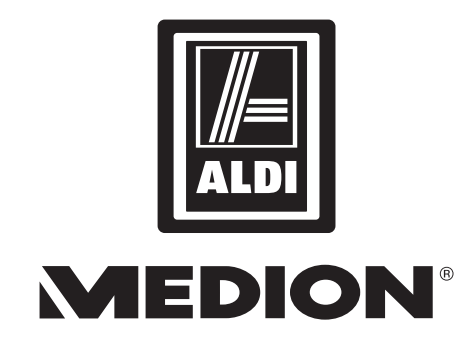

### USB Graphics Pad P82018 (MD 86635) Warranty Details

The product is guaranteed to be free from defects in workmanship and parts for a period of 12 months from the date of purchase. Defects that occur within this warranty period, under normal use and care, will be repaired, replaced or refunded at our discretion. The benefits conferred by this warranty are in addition to all rights and remedies in respect of the product that the consumer has under the Competition and Consumer Act 2010 and similar state and territory laws.

Our goods come with guarantees that cannot be excluded under the Australian Consumer Law. You are entitled to a replacement or refund for a major failure and for compensation for any other reasonably foreseeable loss or damage. You are also entitled to have the goods repaired or replaced if the goods fail to be of acceptable quality and the failure does not amount to a major failure.

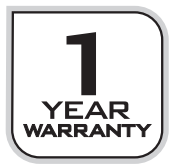

#### After Sales Support

Telephone: 1300 884 987 Internet: www.medion.com.au

# Contents

| Warranty Details1                                                         |
|---------------------------------------------------------------------------|
| Notes on how to use these instructions                                    |
| Warning symbols and keywords used in these instructions                   |
| Proper use3                                                               |
| Safety instructions                                                       |
| Operating safety4                                                         |
| Location4                                                                 |
| Electromagnetic compatibility4                                            |
| Data backup4                                                              |
| Repairs5                                                                  |
| Safety instructions on battery operation5                                 |
| Package contents                                                          |
| System requirements6                                                      |
| Screens7                                                                  |
| Graphics pad7                                                             |
| Digital pen7                                                              |
| Start-up8                                                                 |
| Inserting or changing the battery8                                        |
| Installing software8                                                      |
| Connecting the graphics pad9                                              |
| Operation10                                                               |
| Graphics pad and pen settings10                                           |
| Handwriting detection in Windows <sup>®</sup> 7 and Vista <sup>®</sup> 12 |
| Inserting and changing the refill12                                       |
| Maintenance13                                                             |
| Repairs                                                                   |
| Cleaning13                                                                |
| Customer service14                                                        |
| What to do in case of malfunctions14                                      |
| Disposal                                                                  |
| Specifications17                                                          |
| Repair and Refurbished Goods                                              |
| or Parts Notice                                                           |

| 1300 884 987      |
|-------------------|
| www.meulon.com.au |
|                   |

# Notes on how to use these instructions

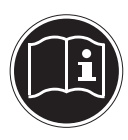

Please be sure to read these operating instructions carefully and follow all instructions given in the interests of reliable operation and a long service life. Always store these instructions near the product. Keep the operating instructions carefully so that you can pass them on with the product if you sell it.

### Warning symbols and keywords used in these instructions

| Â | DANGER!<br>Warning of life-threatening danger<br>WARNING!<br>Warning of possible life-threatening danger and/or seri-<br>ous permanent injuries                          |
|---|----------------------------------------------------------------------------------------------------|
|   | <b>BEWARE!</b><br>Follow the instructions to avoid physical injury and damage to<br>property<br><b>CAUTION!</b><br>Follow the instructions to prevent damage to property |
| i | <b>NOTE!</b><br>More detailed information on the use of the product                                                                                                    |
| i | <b>NOTE!</b><br>Read notes in the operating instructions                                                                                                    |
| Â | WARNING!<br>Warning of risk of electric shock                                                                                                    |
| • | Bullet point / information on steps during operation                                                                                                    |
| • | Instructions to be carried out                                                                                                    |

### Proper use

The product is not intended for use by persons (including children) with limited physical, sensory or intellectual abilities or by those lacking experience and/or knowledge unless they are supervised by someone responsible for their safety or have received instructions from that person on how the product should be used.

Children should be supervised to ensure that they do not play with the product. This product is used to enter data into a PC, to display drawings and written notes. This product is for private use only and is not intended for commercial purposes.

# Safety instructions

**DANGER!** 

# **Operating safety**

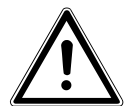

Do not allow small children to play with the plastic packaging. There is a risk of suffocation.

- Never open the product casing. This could result in a short-circuit or even in a fire, ultimately damaging the product. Do not make any unauthorised modifications to the product.
- Do not subject the refills to excessive pressure and avoid tapping the refill on the base. Otherwise this may damage the tip or the pen itself and result in malfunction.

### Location

- Position the cables so that they cannot be stepped on or tripped over.
- Keep the product away from moisture and avoid dust, heat and direct sunlight in order to prevent operational faults.
- Do not use the product outdoors.
- Set up and operate all the components on a stable, level and vibration-free surface to prevent the product from falling.
- Avoid contact with water droplets and spray and do not place containers full of liquid, such as vases, on or next to the product. Penetration by liquids may impair electrical safety.
- Do not place any objects on the cables to avoid damaging them.

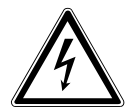

### DANGER!

Major changes in temperature or major fluctuations in humidity can cause moisture to build up due to condensation within the product which can cause a short circuit. After transporting the product, wait until it has adjusted to the ambient temperature before starting it.

# **Electromagnetic compatibility**

- The product satisfies the requirements set out in EMC Directive 2004/108/EC.
- Keep the product at a distance of at least one metre from high-frequency and magnetic sources of interference (televisions, loudspeakers, mobile phones, etc.) in order to prevent malfunctions and data loss.

### Data backup

Before each update, make a backup copy of your data on an external storage medium.

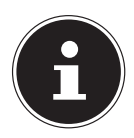

### NOTE!

No compensation can be claimed for lost data or for damage arising as a consequence of lost data.

#### After Sales Support

Telephone: 1300 884 987 Internet: www.medion.com.au

# Repairs

- Do not use the product if the product or leads are visibly damaged or if the product has been dropped.
- Contact customer services in the following cases:
  - Liquid has penetrated the product
  - The product is not working properly;
  - The product has fallen or the casing is damaged.

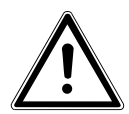

#### WARNING!

Never try to open and/or repair any part of the product yourself. There is a risk of electric shock.

• In the event of a fault, please contact our Service Centre or a professional repair workshop.

# Safety instructions on battery operation

Batteries may contain combustible materials. If improperly handled, batteries may leak, heat up intensely, ignite or even explode which could damage the product and harm your health.

It is imperative that you follow the instructions below:

- Keep batteries away from children. Consult your doctor immediately if a battery is accidentally swallowed.
- Never charge batteries (unless it is expressly specified).
- Never discharge the batteries by means of high power dissipation.
- Never short-circuit the batteries.
- Never expose the batteries to excessive heat, such as strong sunlight, fire, etc.
- Do not dismantle or warp the batteries. Your hands or fingers could be injured or battery fluid could come into contact with your eyes or skin. If this should happen, rinse the affected areas immediately with plenty of clean water and consult your doctor immediately.
- Avoid heavy impacts and vibrations.
- Always ensure the correct polarity. Do not mix up the plus (+) and minus (-) poles in order to avoid short circuits.
- Remove the battery from the product immediately when it is used up.
- Remove the battery from the product if you do not intend to use it for a fairly long period of time.
- If you take a used battery out of the product, replace it immediately with a new battery of the same type.
- Cover the contacts of the batteries with adhesive tape if you want to store them or dispose of them.
- Before inserting the battery, check that the contacts in the product and on the batteries are clean and, if necessary, clean them.

# Package contents

Please check your purchase to ensure that all the items are present and contact us within 14 days of purchase if any parts are missing.

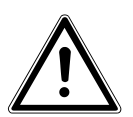

#### DANGER!

Do not allow small children to play with the plastic packaging. There is a risk of suffocation.

Purchased parts package:

- Graphics pad
- Wireless pen
- 1 x Battery type LR03 (AAA) 1.5V
- 2 Refills
- Tweezers
- Pen holder
- Software CD
- Documentation

### System requirements

- PC/notebook running Windows® 7/Vista® SP1/XP SP3
- USB connection
- CD-ROM drive

# Screens

# **Graphics** pad

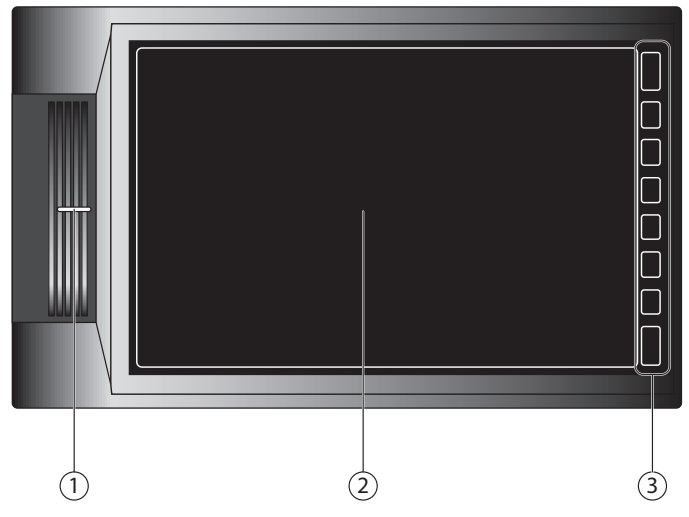

- 1) Operating LED
- 2) Input area
- 3) Function keys

# **Digital pen**

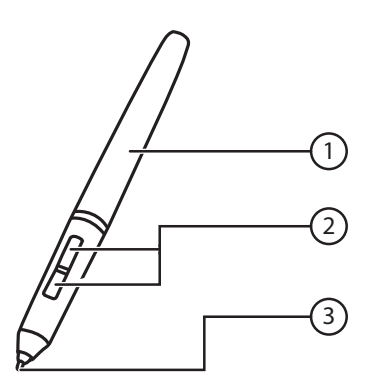

- 1) Battery compartment cover
- 2) Function keys
- 3) Refill

| After Sales             | Support                           | J |
|-------------------------|-----------------------------------|---|
| Telephone:<br>Internet: | 1300 884 987<br>www.medion.com.au |   |

# Start-up

# Inserting or changing the battery

The battery in the wireless pen is almost flat if the input is interrupted or the lines are not being displayed properly. In this case, please replace the battery.

The pen does not have an On/Off switch. It switches on automatically when it approaches the input surface and switches off when it moves away from the surface.

- Open the battery compartment by unscrewing the cap anticlockwise.
- Where applicable, remove the used battery and insert a new LR03/AAA battery. Take care to ensure that the battery end marked "+" is pointing to the pen tip and that the end marked "-" is against the rear contact spring.
- Screw the wireless pen cap back on.

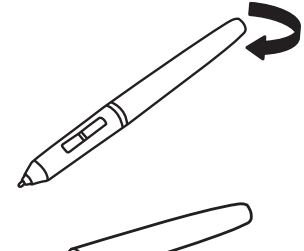

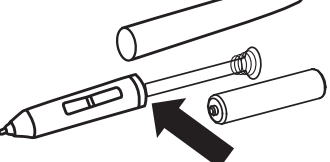

### Installing software

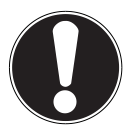

### CAUTION!

Important files may be changed or overwritten when you are installing programs or drivers. Before installation, make a backup of your data so that you can access the original files later if problems occur after installing the software.

You need the software supplied to manage and edit your records or to convert them to a usable format.

However, you can also operate the graphics pad with a compatible program, e.g. "Paint".

#### **Disc contents**:

| Ulead PhotoImpact       | Drawing program                |
|-------------------------|--------------------------------|
| Pen Pad Driver          | Graphics pad driver            |
| Free Notes / Office Ink | Tool for writing notes         |
| Power Presenter RE II   | Tool for editing presentations |

- First insert the disc supplied. The installation process starts automatically. Click on Setup.exe.
- Follow the instructions on the screen and install all the programs from the CD which you require. Detailed help for using the software has been installed automatically.

#### After Sales Support

Telephone: 1300 884 987 Internet: www.medion.com.au • After installation, restart your computer to complete the process.

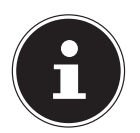

#### NOTE!

If installation does not start automatically, the "**Autorun**" feature may be disabled.

### Manual installation without Autorun in Windows® 7 and Vista®

- Double-click on the computer icon on your desktop.
- Using the right mouse button, click on the drive in which you have inserted the CD. A selection window will open.
- Click the Automatic Playback option.
- Click on Setup.exe to start the installation.

### Manual installation without Autorun in Windows® XP

- Double-click the workstation icon on your desktop.
- Using the right mouse button, click the drive in which you have inserted the CD. A selection window will open.
- Click the Autoplay option.
- Click on Setup.exe to start the installation.

### Connecting the graphics pad

- Switch on the computer and all the peripheral devices (monitor, printer, modem, etc.) and wait until the operating system has finished booting.
- Connect one end of the USB cable to a vacant USB port on your computer.
- The product is recognised by the operating system and the installation process is completed.

#### After Sales Support Telephone: 1300 884 987 Internet: www.medion.com.au

# **Operation**

As soon as a connection has been successfully established with the computer, the graphics pad functions are available. For example, you can start the Free Notes & Office Ink program or any piece of graphics software, such as Windows Paint, in order to work with the graphics pad.

You can move the cursor with the digital pen. The visible area is set in proportion to the screen. As soon as you hold the wireless pen in the visible area, the LED will light up permanently. The LED will go out as soon as direct contact has been established with the graphics pad.

### Graphics pad and pen settings

- The product driver allows you to adapt the graphics pad and the wireless pen to suit your requirements.
- Double-click on the and icons on the task bar in order to open the windows below:

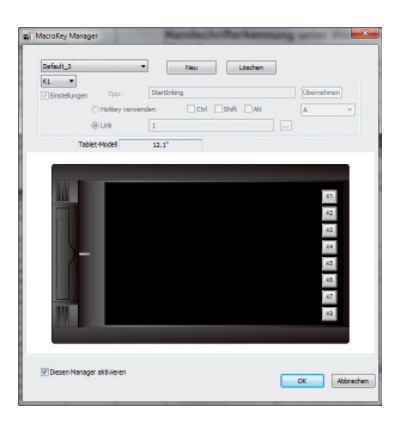

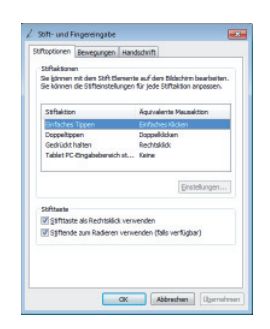

- In the MacroKey Manager (illustrated left) you can assign the graphics pad function keys.
- Using the right mouse button, click on the 📓 icon to open the context menu.
- ▶ In the context menu, select the "**Tablet...**" item to open the settings menu for the pen and the graphics pad.
- Various settings are available via the two tabs, **Pen** and **Desktop**. The individual functions are summarised below:

#### After Sales Support

### Pen tab

| Function                    | Setting     | Description                                                                                       |
|-----------------------------|-------------|---------------------------------------------------------------------------------------------------|
| Tip sensitivity             | Soft ~ Hard | Set the tip sensitivity here. The setting is displayed under <b>Current Pressure</b> .            |
| Key assignment              |             | You can assign a function to the two keys on the pen via the selection menus.                     |
| Double-click spacing of tip | Off ~ Large | Set the distance between two double clicks.<br>Disable this function with the <b>Off</b> setting. |

### Desktop tab

| Function     | Setting                                           | Description                                                                                                    |  |  |  |
|--------------|---------------------------------------------------|----------------------------------------------------------------------------------------------------|--|--|--|
| Orientation  | Landscape format<br>Reverse lands-<br>cape format | Specify the format of the graphics pad.<br>The graphics pad may only be operated in<br>landscape format.                                                                                                    |  |  |  |
| Mode         | Pen and mouse                                     | Other settings are available under <b>Mouse</b> .                                                                                                    |  |  |  |
| Monitor area | All monitors,<br>primary monitor,<br>section      | Select the desktop settings. Use <b>All Moni-</b><br><b>tors</b> if you intend to use the entire space.<br>Select the required monitor under <b>Prima-</b><br><b>ry Monitor</b> . If you wish to use only one<br>particular part as the desktop, select <b>Sec-</b><br><b>tion</b> and drag the red frame onto the re-<br>quired area under <b>Adapt Desktop</b> . |  |  |  |
|              | Fixed size ratios                                 | Enable this setting if your screens opera-<br>te at different resolutions, e.g. extended<br>desktop.                                                                                                    |  |  |  |

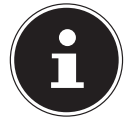

#### NOTE!

The description of the functions is also available via "**Help**" in the MacroKey Manager context menu. In order to be able to read the file, you will need a program for displaying PDF files, e.g. Acrobat Reader.

#### After Sales Support Telephone: 1300 884 987

### Handwriting detection in Windows® 7 and Vista®

You can make handwritten notes using the input area of your operating system. The notes are recognised and converted to text.

| Tools - EN - | Correcting | Deleting | Splitting | Joining | , 2/         | ×             |
|--------------|------------|----------|-----------|---------|--------------|---------------|
|              |            |          | ←         | Bksp    | Del          | $\rightarrow$ |
|              |            |          |           | Tab     | Ent          | er            |
|              |            |          | 5         | ipace   | $\leftarrow$ | $\rightarrow$ |
|              |            |          | Nu        | ım Syı  | n 🚺          | Neb           |
|              | _          | _        | _         | _       | _            | .::           |

• Access to the input field will depend on the settings in your operating system. Read the Help section of your operating system to find the information.

### Inserting and changing the refill

### Inserting the refill

• Push the refill carefully into the opening at the tip of the pen.

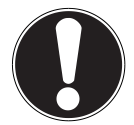

### CAUTION!

When you push the refill in, you should use as little force is possible to avoid damaging the refill and the pen.

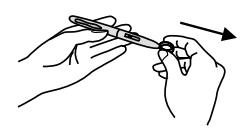

### **Removing the refill**

- Use the tweezers supplied to remove the refill from the pen.
- After you have successfully removed the refill, you may insert a new one.
- Using your fingers, push the new refill carefully into the pen.

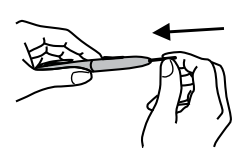

#### After Sales Support

# Maintenance

# Repairs

Please contact our Service Centre if you have any technical problems with the product. Repairs should be performed by our authorised

service partners only.

Cut off the power supply immediately and contact your customer service department in the following cases:

- Liquid has penetrated the product
- The product is not working properly
- The product has fallen or the casing is damaged.

### Cleaning

- Make sure that the product is kept clean, especially the input surface.
- Clean the unit with a slightly damp cloth.
- Do not use solvents or caustic/gaseous cleaning agents.

# **Customer service**

### What to do in case of malfunctions

### Find the cause

- Malfunctions often occur for the simplest of reasons, but some are complex and require intricate analysis.
- Check cables and connections
- Start with a thorough visual check of all the cable connections. Make sure that the computer and all the peripheral equipment are duly connected to the power supply.
- Switch the computer off and check all the cable connections. If the computer is connected to peripheral equipment, check the connections of all these cables as well. Do not randomly switch cables for different units even if they look exactly the same. The pole assignments in the cable may be different. When you are certain that there are no faults with the power supply and that all the connections are intact, switch the computer on again.

### Faults and possible causes

### The graphics pad is not being detected or is not receiving a response.

- Have you connected the cables as instructed in the installation directions?
- Please check all the cable connections.
- Did you restart the computer after the installation process?

### Note on the USB device connection to a USB 1.1. port in Windows XP:

• The operating system will display the message that a high-speed USB device is connected to a non-high-speed USB hub. This is not an error message but merely a note that the speed will be adjusted because of the slower USB 1.1 connection.

### **Technical support**

The product has been thoroughly tested in our laboratories and has passed tests on a wide variety of equipment.

However, the drivers will need to be updated from time to time. This is because there may be compatibility problems with other components which have not been tested (programs, devices).

You will find the driver updates and the latest information on the product on the following website: www.medion.com

#### After Sales Support

### Do you need more help?

If the suggestions in the previous section did not solve your problem, please contact us. The following information would help us:

- How is your computer configured?
- What peripheral devices do you use?
- What messages appear on the screen?
- What software were you using when the problem occurred?
- What steps have you already taken to try and rectify the problem?
- Please provide your customer number if you have one.

# Disposal

### Packaging

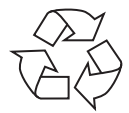

The product has been packaged to protect it from damage in transit. The packaging is made of materials which can disposed of in an environmentally friendly way and can be professionally recycled.

### Product

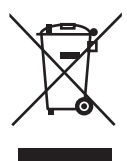

Do not dispose of the product in the household rubbish at the end of its service life. Information on environmentally friendly waste disposal facilities can be obtained from your local waste disposal company or your municipal authority.

### **Batteries**

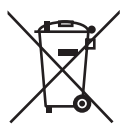

Do not put used/faulty batteries in the household rubbish. They must be taken to a collection point for used batteries.

#### After Sales Support

# Specifications

Desktop space Resolution Pressure sensitivity level Operating temperature Humidity Battery

**Graphics** pad

Dimensions (L x W x H) Weight

### **Digital pen**

Dimensions (L x W) Weight

USB

Connection Power supply 254 x 158.8 mm 4000 lpi 2048 0° C - 40° C 20 - 80% LR03 (AAA) 1.5V

339 x 204.9 x 8.5 mm Approx. 510 g

130 x 13 mm Approx. 9 g (excluding battery)

USB 2.0 DC IN 5V ---- 500mA

Subject to printing errors and to amendments to technical specifications and visuals.

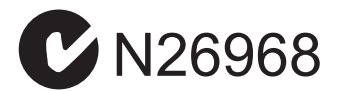

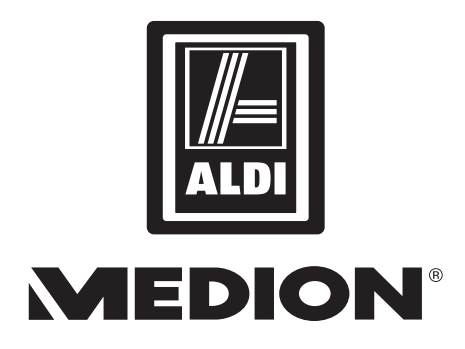

### USB Graphics Pad P82018 (MD 86635)

# Repair and Refurbished Goods or Parts Notice

Unfortunately, from time to time, faulty products are manufactured which need to be returned to the Supplier for repair.

Please be aware that if your product is capable of retaining user-generated data (such as files stored on a computer hard drive, telephone numbers stored on a mobile telephone, songs stored on a portable media player, games saved on a games console or files stored on a USB memory stick) during the process of repair, some or all of your stored data may be lost. We recommend you save this data elsewhere prior to sending the product for repair.

You should also be aware that rather than repairing goods, we may replace them with refurbished goods of the same type or use refurbished parts in the repair process.

Please be assured though, refurbished parts or replacements are only used where they meet ALDI's stringent quality specifications.

If at any time you feel your repair is being handled unsatisfactorily, you may escalate your complaint. Please telephone us on 1 300 884 987 or write to us at:

MEDION Australia Pty Ltd St. Leonards, NSW 2065

Australia

MEDION Help Desk 1300 884 987 (Operating Hours: Mon-Fri 8:30AM to 6:00PM EST) Email: australia@medion.com

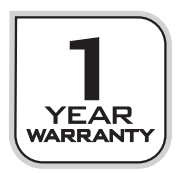

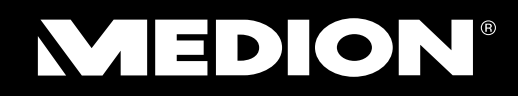

MEDION Australia Pty Ltd St Leonards, NSW 2065 Australia

Hotline: 1300 884 987 Opening hours: Mon - Fri 08:30AM to 06:00PM EST

> Internet www.medion.com.au

E-mail Support australia@medion.com